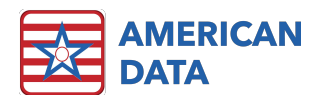

# Rates - PDPM Analyzer & IPA Predictor

## Webinar September 5<sup>th</sup>, 2019

To provide the ability for clients to enter PDPM rates into ECS, Charge Master tasks were included in the April update for all clients. These Charge Master tasks can be used by all clients, not just those who use our Accounts Receivable module.

The rates entered into the Charge Master will be used by the PDPM Analyzer to display estimated reimbursement for your residents as well as by the IPA Predictor Tool.

## **PDPM Analyzer Setups Required**

Setups for the PDPM Analyzer are contained in various places throughout ECS. A combination of Site Settings, User Group Rights, and Rates play a role in utilizing the PDPM Analyzer.

#### **Site Settings**

There is a new tab in Site Settings called PDPM. This tab is used to set up information that is required for correct HIPPS Code write-backs from the MDS, as well as for proper rate calculations. To verify this information is and set up and accurate:

- 1. Go to American Data-ECS>Setup>Settings>Site.
- 2. Select the appropriate **Site** from the drop-down list.
- 3. Click the **PDPM** Tab.
- 4. Click the Write-back Setup button.
- 5. Check the **Rate Value** drop down. This should say "Medicare (A)". This is the field that will tell the PDPM Analyzer and the IPA Predictor what rate to look for when displaying rates.
  - a. If it does not say Medicare (A) but says something else, you have the option to change this to Medicare (A) but you then must also change the Charge Master tasks to also pull the Medicare (A) Value so they are consistent. The rate here and the rate in your Charge Master tasks must match. They do not necessarily need to be "Medicare (A)" as long as they match. Medicare (A) is just a logical option for PDPM HIPPS Code rates as they are for Medicare (A) residents.

All of the PDPM setups included in the Write-back Setup area on this tab should have been included in the April update. If your database's Site ID did not match with our default, the Write-back Setup area may not be linked up correctly. **Please contact our Clinical or Financial Department for assistance if your screen is blank or you see "Unknown" in the fields.** 

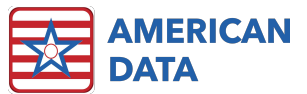

| PDPM Write-Back Setup                                        |             |            | ? <mark>- x -</mark> |  |  |  |  |  |  |  |  |
|--------------------------------------------------------------|-------------|------------|----------------------|--|--|--|--|--|--|--|--|
| HIPPS Code Word MDS / PDPM HIPPS Code / HIPPS CODE: (AB, AB) |             |            |                      |  |  |  |  |  |  |  |  |
| A2300 Date Word MDS / PDPM HIPPS Code / REFEREN              | ICE DATE:   | (A2300) (A | AP, AC)              |  |  |  |  |  |  |  |  |
| Effective Date Word MDS / PDPM HIPPS Code / Start Date       | (Z0100): (A | P, AB)     |                      |  |  |  |  |  |  |  |  |
| Bate Value Medicare(A)                                       |             |            |                      |  |  |  |  |  |  |  |  |
| PT OT SLP NSG NTA Modifier                                   |             |            |                      |  |  |  |  |  |  |  |  |
|                                                              |             |            |                      |  |  |  |  |  |  |  |  |
| PT Component Word MDS / PDPM HIPPS Code / PT: (AF,           | , AB)       |            |                      |  |  |  |  |  |  |  |  |
| PT Follow Words                                              | ×           | Y          |                      |  |  |  |  |  |  |  |  |
| MDS / PDPM HIPPS Code / TA                                   | AF          | AC         | Add                  |  |  |  |  |  |  |  |  |
| MDS / PDPM HIPPS Code / TB                                   | AF          | AD         | Bemove               |  |  |  |  |  |  |  |  |
| MDS / PDPM HIPPS Code / TC                                   | AF          | AE         | =                    |  |  |  |  |  |  |  |  |
| MDS / PDPM HIPPS Code / TD                                   | AF          | AF         |                      |  |  |  |  |  |  |  |  |
| MDS / PDPM HIPPS Code / TE                                   | AF          | AG         |                      |  |  |  |  |  |  |  |  |
| MDS / PDPM HIPPS Code / TF                                   | AF          | AH         |                      |  |  |  |  |  |  |  |  |
| MDS / PDPM HIPPS Code / TG                                   | AF          | Al         |                      |  |  |  |  |  |  |  |  |
| MDS / PDPM HIPPS Code / TH                                   | AF          | AJ         |                      |  |  |  |  |  |  |  |  |
| MDS / PDPM HIPPS Code / TI                                   | AF          | AK         |                      |  |  |  |  |  |  |  |  |
| MDS / PDPM HIPPS Code / TJ                                   | AF          | AL         |                      |  |  |  |  |  |  |  |  |
| MDC / DDDM LIDDC Cade / TV                                   | ٨C          | AM         | ·                    |  |  |  |  |  |  |  |  |
|                                                              |             |            |                      |  |  |  |  |  |  |  |  |
| Clea                                                         | r All       | OK         | Cancel               |  |  |  |  |  |  |  |  |

### **Charge Master**

Charge Master may be used by all clients, not just those using our Accounts Receivable module to enter rates into ECS. In the April update, Charge Master tasks were included. Access buttons linking to these Charge Master tasks were also included in the update. These Access buttons may be copied/pasted to the appropriate Access Screen for easy use.

**Note**: Please reference the complete PDPM Analyzer Setup Document and/or the April Update webinar to see all the details related the PDPM Charge Master access buttons and tasks.

### **Entering Rates**

Rates must be entered in the Charge Master for users to see the rate information on the PDPM Analyzer and the IPA Predictor Tool.

Each component of the PDPM HIPPS Code has its own Charge Master task, making the rates simple to update.

If a facility is utilizing our Accounts Receivable module, you need to determine if you have chosen to have VBP and/or the 2% Sequestration set up to calculate in your system. If you have, you want to enter rates that **do not** have these adjustments factored in, as they will occur during the billing process.

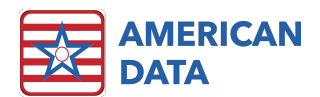

If a facility is **not** using the ECS Accounts Receivable module, these adjustments will not be reflected in ECS and therefore you may want to enter rates that account for these adjustments. It is up to a facility to decide.

ECS **WILL** calculate the **Variable Per-Diem Adjustment Factor** regardless of your setups and whether you are using our Accounts Receivable module or not.

Facilities should obtain their PDPM rates, just like they have obtained their RUG rates in the past. Some clients receive the rates from their accounting firms or state organizations, and some facilities may need to do the formula themselves to get the rates. The formula is provided in the FY2020 Final Rule. **American Data does not provide rates**.

The formula is calculated based on:

- 1. The base rate for each component (whether you are Urban or Rural).
- 2. The CMI for each component.
- 3. The Relative Importance Factor (70.8% proposed for FY2020) and Relative Importance Factor Remainder Percentage (29.2% Proposed for FY 2020).
- 4. The Wage Index for your area which can be found at:
  - a. https://www.cms.gov/Medicare/Medicare-Fee-for-Service-Payment/SNFPPS/WageIndex.html

**Note**: The FY 2020 Final Rule has links to the information. It is each facility's responsibility to enter accurate rates into ECS.

#### **To Enter Rates Using Charge Master Tasks**

- 1. To access Charge Master via the menu:
  - a. Go to American Data ECS>Setup>Charge Master.
  - b. Click Tasks. You will see 6 new tasks starting with PDPM that were included in the update.
    - i. Note: Because the PDPM Base Rate task name has caused confusion, we may have re-named your task to say PDPM Non-Case Mix Rates.

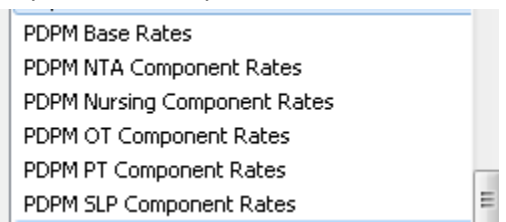

- 2. Select one and click Load.
- 3. Review and potentially select the appropriate **Site/Service** on the left side of the screen.

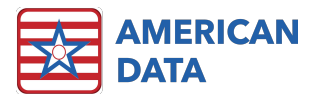

| Tasks Topic Go Exit           |    | Value       |     |     | AA Value   | AA Date | AB Va |
|-------------------------------|----|-------------|-----|-----|------------|---------|-------|
| Task: PDPM PT Component Rates | TA | Medicare(A) | All | All | Lode / All |         |       |
| Site: All / All 💼             | TB |             |     |     |            |         |       |
| Son Sequence Show Dates       | IC |             |     |     |            |         |       |
| Word Up From : AA             | TD |             |     |     |            |         |       |
| Value                         | TE |             |     |     |            |         |       |
| Site Down To: AZ 🔻            | TF |             |     |     |            |         |       |
|                               | TG |             |     |     |            |         |       |
| Graph                         | TH |             |     |     |            |         |       |
| Score                         | TI |             |     |     |            |         |       |
| Dollar                        | TJ |             |     |     |            |         |       |
|                               | ТК |             |     |     |            |         |       |
| Cther                         | TL |             |     | _   |            |         |       |
|                               | TM |             |     |     |            |         |       |

- a. This will default to All/All which will be fine if:
  - i. A facility has a database that includes 1, and only 1, SNF (regardless of other services in the database).
  - ii. A facility has a database that includes multiple SNFs who share the exact same rates.
- b. This default will need to be changed if:
  - i. A facility has a database that includes multiple Sites who have varying rates.
    - 1. Select the appropriate Site before entering rates.
      - Users may save a task for each Site if they prefer. If users choose to do this, please remember to update the Access buttons with the new tasks
        - i. Click Tasks.
        - ii. Click Save.
        - iii. Enter a name for the task like "PDPM PT Component Rates Site 1".
        - iv. Click OK.
        - v. Select the **Site** that the task can be seen by.
        - vi. Click **OK**.
        - vii. Select the **User Groups** that may use this task.
        - viii. Click OK.

- 4. Click Go.
  - a. NOTE: when users load the PDPM Base Rates (Non-Case Mix) task, they must click the Expand button in the bottom left side of the screen to see the HIPPS Code word. This may be true for other tasks as well. If you don't see the components, click the Expand or Collapse button in the bottom left side of the Charge Master screen.

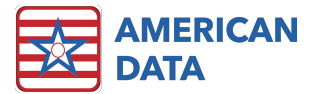

| Toolbar Easy- (PDPM Rates (SNF)) Charge Master 3     Tasks Topic Go   Exit AA Value AA Value   AA Value AA Value   AB Value AB Value   AB Value AB Value   AB Value AB Value   AA Value AA Value   AA Value AA Value   AA Value AA Value   AA Value AA Value   AA Value AA Value   AA Value AA Value   AA Value AA Value   AA Value AA Value   AA Value AA Value   Sort Sequence Up   Value From:   Scale Scale   Scale Scale   Scale Scale   Scale Code   Scale Code   Scale Code   Scale Code   Scale Code   Scale Code   Scale Code   Scale Code   Scale Code   Scale Code   Scale Code   Scale Code   Scale Code   Sele Code   NDC Codes N   NP Medicare(A)   Medicare(B) Expand   Instruance Code   VA Code   Selectal ClearAll Expand   Sale Save   World C. Code No. Of Values: 1                                                                                                    | 😎 American Data - ECS ♡            |           |             |          |           |             |         |          |    |
|----------------------------------------------------------------------------------------------------|------------------------------------|-----------|-------------|----------|-----------|-------------|---------|----------|----|
| Tasks Topic Go Exit   AA Value AA Value AA Value AB Value AB Value AB Value AB Value AB Value AB Value AB Value AB Value AC Value AC Value AC Value Value From: AA < Ste Score Dollar Trime Acuily Duher Code Dollar Trime Acuily Duher Code Dollar From: AA < Score Dollar Trime Acuily Duher Code PPT HCPCS NPC Medicaid Bedhold Self Pay Self Pay Self Pay Edhold Medicaid Bedhold Self Pay Edhold Medicaid Bedhold Self Pay Edhold Medicaid Adjustment PD Descriptions Word Diccode Northeres PD Descriptions Save III Northeres Northeres Northeres Northeres Northeres Northeres Northeres Northeres Northeres Northeres Northeres Northeres Northeres Northeres Northeres Northeres Northeres Northeres Northeres Northeres Northeres Northeres Northeres <p< th=""><th></th><th>Toolbar</th><th>Easy - [P</th><th>DPM Rate</th><th>es (SNF)]</th><th>Charge Ma</th><th>ster 🔀</th><th></th><th></th></p<>                                                                                                    |                                    | Toolbar   | Easy - [P   | DPM Rate | es (SNF)] | Charge Ma   | ster 🔀  |          |    |
| Task: PDPM Base Rate   Site Al / All   Sori Sequence Image: Service   Vord Image: Service   Scale Image: Service   Scale Scale   Scale Scale   Scale Scale   Scale Scale   Dollar Image: Service   Dollar Image: Service   Dollar Image: Service   Dollar Image: Service   Dollar Image: Service   Dollar Image: Service   Dollar Image: Service   Dollar Image: Service   Dollar Image: Service   Dother Code   Code PT   Medicaid Self Pay   Medicaid Self Pay   Self Pay Bedhold Medicare(B)   Insurance VVA   Cash Account Revenue Account   Payable Account Expand   Prevenue Account Expand   Prob Descriptions Vord Ucde   Word ID Code Save   It Tock   Select All Clear All Expand   Vord ID Code Image: Service   Ort Words: 1 Selected Values: 0                                                                                                    | Tasks Topic Go                     | Exit      |             | AA Value | AA Date   | AB Value    | AB Date | AC Value | AC |
| Site: Al / All<br>Sort Sequence<br>Word<br>Value<br>Down To: A<br>Sorie<br>Down To: A<br>Socie<br>Dollar<br>Time<br>Acculy<br>Dollar<br>Time<br>Acculy<br>Dollar<br>Time<br>Acculy<br>Dollar<br>Time<br>Acculy<br>Dollar<br>Time<br>Acculy<br>Dollar<br>For<br>Socie<br>Dollar<br>Time<br>Acculy<br>Dollar<br>Sedre<br>PT<br>HCPCS<br>Socie<br>Dollar<br>Sedre<br>PT<br>HCPCS<br>Sedre<br>Sedr Pay<br>Self Pay Bedhold<br>Self Pay<br>Self Pay Bedhold<br>Medicare(A)<br>Medicare(B)<br>Insurance<br>VA<br>Medicare(B)<br>Insurance<br>VA<br>Revenue Account<br>Revenue Account<br>Revenue Account<br>Revenue Account<br>Revenue Account<br>Pop Dumbers<br>PPD Dumbers<br>PPD Dumbers<br>PPD Dumbers<br>PPD Dumbers<br>PPD Dumbers<br>PPD Dumbers<br>PPD Dumbers<br>PPD Dumbers<br>PPD Dumbers<br>PPD Dumbers<br>PPD Dumbers<br>No. Of Values: 1<br>No. Of Values: 1                                                                                                    | Task: PDPM Base Rate               |           | MDS 7 P     | PDPM HI  | PPS Code  | 7 All       |         |          |    |
| Sort Sequence<br>Word<br>Value<br>Ste<br>Service<br>Down<br>To: AZ<br>Service<br>Dollar<br>To: AZ<br>Secvice<br>Dollar<br>Time<br>Acuity<br>Other<br>Code<br>CPT<br>Acuity<br>Other<br>Code<br>CPT<br>HCPCS<br>NDC Codes<br>NPR<br>Medicaid<br>Medicaid Bedhold<br>Self Pay<br>Self Pay | Site: All / All                    |           |             |          |           |             |         |          |    |
| Word   Value   Value   From: AA   Service   Down   To: AZ     Score   Dollar   Time   Acuity   Other   Code   CPT   HCPCS   NDC Codes   NPI   Medicaid   Medicaid   Medicaid   Medicaid   Medicaid   Medicare(B)   Insurance   VA   Cash Account   Pervise Account   Receivable Account   Payable Account   Receivable Account   PPD Descriptions   Word ID Code   HL7   Select All Clear All   Expand   Save                                                                                                    | Sort Sequence @ c                  | how Dates |             |          |           |             |         |          |    |
| Value<br>Site<br>Service<br>Down To: AZ<br>Scale<br>Score<br>Dollar<br>Time<br>Acuity<br>Other<br>Code<br>CPT<br>HCPCS<br>NDC Codes<br>NPI<br>Hedicaid<br>Self Pay<br>Self Pay Bedhold<br>Medicare(B)<br>Insurance<br>VA<br>Cash Account<br>Receivable Account<br>Receivable Account<br>Receivable Account<br>Receivable Account<br>Receivable Account<br>PPD Descriptions<br>Word ID Code<br>HL7<br>Select All Clear All Expand<br>Save<br>V M<br>Cof Words: 1<br>Selected Values: 0<br>No. Of Values: 1                                                                                                    | Word Up From                       |           |             |          |           |             |         |          |    |
| Service UNIN 10: A2  Graph Scale Score Dollar Time Aculty Other Code CPT HCPCS NDC Codes NPI Medicaid Medicaid Bedhold Self Pay Self Pay S                                                                                                    | Value Down T                       | 47        |             |          |           |             |         |          |    |
| Graph<br>Scale<br>Score<br>Dollar<br>Time<br>Acuity<br>Other<br>Code<br>CPT<br>HCPCS<br>NDC Codes<br>NPI<br>Medicaid Bedhold<br>Self Pay<br>Self Pay<br>Bethold<br>Medicare(A)<br>Medicare(B)<br>Insurance<br>VA<br>Cash Account<br>Revenue Account<br>Revenue Account<br>Revenue Account<br>Expense Account<br>Contractual Adjustment<br>PPD Numbers<br>PPD Descriptions<br>Word ID Code<br>HL7<br>Select All Clear Al Expand<br>Save<br>V<br>Monto Save<br>No. Of Words: 1<br>Selected Values: 0<br>No. Of Values: 1                                                                                                    | Service                            | AZ 🔻      |             |          |           |             |         |          |    |
| scale<br>Score<br>Dollar<br>Time<br>Acuity<br>Other<br>Code<br>CPT<br>HCPCS<br>NDC Codes<br>NPI<br>Medicaid<br>Medicaid Bedhold<br>Self Pay<br>Self Pay Bedhold<br>Medicare(B)<br>Insuance<br>VA<br>Cash Account<br>Receivable Account<br>Receivable Account<br>Revenue Account<br>Expense Account<br>Expense Account<br>Expense Account<br>Select All Clear All Expand<br>Save<br>Medicare 0<br>No. Of Values: 1                                                                                                    | Graph                              |           |             |          |           |             |         |          |    |
| Score Dollar Time Acuity Other Code CPT HCPCS NDC Codes NPI Medicaid Bedhold Self Pay Self Pay Bedhold Medicaie(B) Insurance VA Cash Account Receivable Account Receivable Account Receivable Account Receivable Account Expense Account Expense Account Expense Account Expense Account Expense Account Expense Account Receivable Account Expense Account Expense Account Expense Account Expense Account Select All Clear All Expand Save Mord ID Code NI Coff Vards: 1 Select Values: 0 No. Of Values: 1                                                                                                    | Scale                              | - Â       |             |          |           |             |         |          |    |
| Diver<br>Time<br>Acuity<br>Other<br>Code<br>CPT<br>HCPCS<br>NDC Codes<br>NPI<br>Medicaid<br>Medicaid Bedhold<br>Self Pay<br>Self Pay Bedhold<br>Medicare(A)<br>Medicare(B)<br>Insurance<br>VA<br>Cash Account<br>Receivable Account<br>Receivable Account<br>Receivable Account<br>Receivable Account<br>Contractual Adjustment<br>PPD Numbers<br>PPD Descriptions<br>Word ID Code<br>HL7<br>Select All Clear All Expand<br>Save<br>Medicare(Contractual Adjustment<br>PD Numbers<br>PD Descriptions<br>Word ID Code<br>HL7<br>Select All Clear All Expand<br>Save<br>Medicare(Contractual Adjustment<br>PD Numbers<br>PD Descriptions<br>No. Of Values: 1                                                                                                    | Score                              |           |             |          |           |             |         |          |    |
| Acuity Other Code CPT HCPCS NDC Codes NPI Medicaid Bedhold Self Pay Self Pay Bedhold Medicare(A) Medicare(B) Insurance VA Cash Account Receivable Account Payable Account Receivable Account Contractual Adjustment PPD Numbers PPD Descriptions Word ID Code HL7 Select All Clear All Expand Save III Selected Values: 0 No. Of Values: 1                                                                                                    | Time                               |           |             |          |           |             |         |          |    |
| Uther<br>Code<br>CPT<br>HCPCS<br>NDC Codes<br>NPI<br>Medicaid<br>Medicaid<br>Medicaid Bedhold<br>Self Pay<br>Self Pay Bedhold<br>Medicare(A)<br>Medicare(B)<br>Insurance<br>VA<br>Cash Account<br>Receivable Account<br>Revenue Account<br>Revenue Account<br>Contractual Adjustment<br>PPD Numbers<br>PPD Numbers<br>PPD Numbers<br>PPD Numbers<br>PPD Numbers<br>Select All Clear All Expand<br>Save<br>Medicare(C)<br>No. Of Values: 1                                                                                                    | Acuity                             |           |             |          |           |             |         |          |    |
| CPT<br>HCPCS<br>NDC Codes<br>NPI<br>Medicaid Bedhold<br>Self Pay<br>Self Pay Bedhold<br>Medicare(A)<br>Medicare(B)<br>Insurance<br>VA<br>Cash Account<br>Receivable Account<br>Receivable Account<br>Revenue Account<br>Expense Account<br>Contractual Adjustment<br>PPD Numbers<br>PPD Numbers<br>PPD Numbers<br>Select All Clear All Expand<br>Save<br>Var<br>Select All Clear All Expand<br>Save<br>Var<br>Select All Clear All Expand<br>Save<br>No. Of Values: 1                                                                                                    | Code                               |           |             |          |           |             |         |          |    |
| HCPCS<br>NDC Codes<br>NPI<br>Medicaid<br>Self Pay<br>Self Pay<br>Self Pay<br>Self Pay<br>Self Pay<br>Self Pay<br>Self Pay<br>Self Pay<br>Self Pay<br>Self Pay<br>Self Pay<br>Self Pay<br>Self Pay<br>Self Pay<br>Self Pay<br>Self Pay<br>Self Pay<br>Medicare(B)<br>Insurance<br>VA<br>Cash Account<br>Receivable Account<br>Receivable Account<br>Revenue Account<br>Revenue Account<br>Contractual Adjustment<br>PPD Numbers<br>PPD Descriptions<br>Word ID Code<br>HL7<br>Select All Clear All Expand<br>Save<br>Vitil<br>Selected Values: 0<br>No. Of Values: 1                                                                                                    | CPT CPT                            |           |             |          |           |             |         |          |    |
| NPI<br>Medicaid Bedhold<br>Self Pay Bedhold<br>Medicare(A)<br>Medicare(B)<br>Insurance<br>VA<br>Cash Account<br>Revervable Account<br>Revervable Account<br>Reverue Account<br>Contractual Adjustment<br>PPD Numbers<br>PPD Descriptions<br>Word ID Code<br>HL7<br>Select All Clear All Expand<br>Save<br>Medicare(B)<br>No. Of Values: 1                                                                                                    | HCPCS                              |           |             |          |           |             |         |          |    |
| Medicaid         Medicaid Bedhold         Self Pay         Self Pay Bedhold         Medicare(A)         Medicare(B)         Insurance         VA         Cash Account         Revenue Account         Payble Account         Revenue Account         Contractual Adjustment         PPD Descriptions         Word ID Code         HL7         Select All         Clear All         Expand         Save                                                                                                    | NPI                                |           |             |          |           |             |         |          |    |
| Medical Bednold         Self Pay         Self Pay Bedhold         Medicare(A)         Medicare(B)         Insurance         VA         Cash Account         Revenue Account         Revenue Account         Contractual Adjustment         PPD Numbers         PPD Descriptions         Word ID Code         HL7         Select All         Clear All         Expand         Save         Image: Clear All         Expand         Select All         Clear All         Expand         Save                                                                                                    | Medicaid                           | =         |             |          |           |             |         |          |    |
| Self Pay Bedhold<br>Medicare(A)<br>Medicare(B)<br>Insurance<br>VA<br>Cash Account<br>Receivable Account<br>Revenue Account<br>Expense Account<br>Contractual Adjustment<br>PPD Numbers<br>PPD Descriptions<br>Word ID Code<br>HL7<br>Select All Clear All Expand<br>Save<br>Select All Clear All Expand<br>Save<br>No. Of Values: 1                                                                                                    | Self Pay                           |           |             |          |           |             |         |          |    |
| Medicare(A)         Medicare(B)         Insurance         VA         Cash Account         Payable Account         Payable Account         Revenue Account         Expense Account         Contractual Adjustment         PPD Numbers         PPD Descriptions         Word ID Code         HL7         Select All         Clear All         Expand         Save         • Of Words: 1         Selected Values: 0                                                                                                    | Self Pay Bedhold                   |           |             |          |           |             |         |          |    |
| Insurance<br>VA<br>Cash Account<br>Receivable Account<br>Revenue Account<br>Expense Account<br>Contractual Adjustment<br>PPD Numbers<br>PPD Descriptions<br>Word ID Code<br>HL7<br>Select All Clear All Expand<br>Save<br>O Of Words: 1<br>Selected Values: 0<br>No. Of Values: 1                                                                                                    | Medicare(A)                        |           |             |          |           |             |         |          |    |
| VA<br>Cash Account<br>Receivable Account<br>Payable Account<br>Expense Account<br>Contractual Adjustment<br>PPD Numbers<br>PPD Descriptions<br>Word ID Code<br>HL7<br>Select All Clear All Expand<br>Save<br>O Of Words: 1<br>Selected Values: 0<br>No. Of Values: 1                                                                                                    | Insurance                          |           |             |          |           |             |         |          |    |
| Cash Account Receivable Account Revenue Account Revenue Account Contractual Adjustment PPD Numbers PPD Numbers PPD Descriptions Word ID Code HL7 Select All Clear All Expand Save III O. Of Words: 1 Selected Values: 0 No. Of Values: 1                                                                                                    |                                    |           |             |          |           |             |         |          |    |
| Payable Account<br>Revenue Account<br>Expense Account<br>Contractual Adjustment<br>PPD Numbers<br>PPD Descriptions<br>Word ID Code<br>HL7<br>Select All Clear All Expand Save<br>O Of Words: 1 Selected Values: 0 No. Of Values: 1                                                                                                    | Cash Account<br>Beceivable Account |           |             |          |           |             |         |          |    |
| Revenue Account         Expense Account         Contractual Adjustment         PPD Numbers         PPD Descriptions         Word ID Code         HL7         Select All         Clear All         Expand         Save         III         Select All         Clear All         Expand         Save         III         Selected Values: 0         No. Of Values: 1                                                                                                    | Payable Account                    |           |             |          |           |             |         |          |    |
| Contractual Adjustment<br>PPD Numbers<br>PPD Descriptions<br>Word ID Code<br>HL7<br>Select All Clear All Expand Save<br>o. Of Words: 1 Selected Values: 0 No. Of Values: 1                                                                                                    | Revenue Account                    |           |             |          |           |             |         |          |    |
| PPD Numbers<br>PPD Descriptions<br>Word ID Code<br>HL7<br>Select All Clear All Expand Save III<br>o. Of Words: 1 Selected Values: 0 No. Of Values: 1                                                                                                    | Contractual Adjustment             |           |             |          |           |             |         |          |    |
| PPD Descriptions       Word ID Code       HL7       Select All       Clear All       Expand       Save       Image: Clear All       Expand       Save       Image: Clear All       Expand       Save       Image: Clear All       Selected Values: 0       No. Of Values: 1                                                                                                    | PPD Numbers                        |           |             |          |           |             |         |          |    |
| Wold ID Code     +       HL7     Select All       Select All     Expand       Save     +       O. Of Words: 1     Selected Values: 0                                                                                                    | PPD Descriptions                   |           |             |          |           |             |         |          |    |
| Select All     Clear All     Expand     Save     III       o. Of Words: 1     Selected Values: 0     No. Of Values: 1                                                                                                    | HL7                                | -         |             |          |           |             |         |          |    |
| o. Of Words: 1 Selected Values: 0 No. Of Values: 1                                                                                                    | Select All Clear All Expand        | Save      | •           |          |           |             |         |          |    |
|                                                                                                    | No. Of Words: 1                    | Selecte   | d Values: 0 | 1        |           | No. Of Valu | es: 1   |          |    |

- 5. Click in the first row in column **AA Value** and enter the rates.
  - a. Click **Enter** and **arrow down** on your keyboard or just click in the next cell to enter the next rate. You should enter rates in with 2 decimal places to include .00 if applicable.

| American Data - ECS -                     |           |                                |             |      |     |            |                               |         |      |         |          |         |      |
|-------------------------------------------|-----------|--------------------------------|-------------|------|-----|------------|-------------------------------|---------|------|---------|----------|---------|------|
|                                           | Toolbar   | Easy - [Main Menu (SNF/AL/IL)] |             |      |     |            | PDPM Analyzer Charge Master 😒 |         |      |         |          |         |      |
| Tasks Topic Go                            | Exit      |                                | Value       |      |     | AA Value   | AA Date                       | AB Valu | Je i | AB Date | AC Value | AC Date | AD V |
|                                           |           | MD:                            | S 7 PDPM H  | IIPI | PS  | Code / All |                               |         |      |         |          |         |      |
| Task: PDPM NTA Component Hate             | s         | NA                             | Medicare(A) | All  | All | 253.66     |                               |         |      |         |          |         |      |
| Site: All / All                           | - <u></u> | NB                             |             |      |     | 197.47     |                               |         |      |         |          |         |      |
| Sort Sequence                             | ow Dates  | NC                             |             |      |     | 144.39     |                               |         |      |         |          |         |      |
| Word Up From:                             | AA _      | ND                             |             |      |     | 104.59     |                               |         |      |         |          |         |      |
| Value Prom.                               | AA •      | NE                             |             |      |     | 74.93      |                               |         |      |         |          |         |      |
| Site Down To:                             | AZ 👻      | NF                             |             |      |     | 56.20      |                               |         |      |         |          |         |      |
| Graph<br>Scale<br>Score<br>Dollar<br>Time |           |                                |             |      |     |            |                               |         |      |         |          |         |      |

- 6. When all the rates are entered, highlight all the cells in column **AA Date** by left clicking in the first row in column **AA Date** and holding down the **Shift** key on your keyboard and left clicking on the last cell in that column.
- 7. **Right-click** on the highlighted cells and choose **Pick Date**.

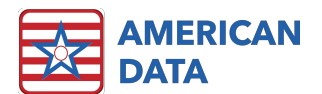

| T American Data ECS v          |                                | <b></b>                                              |
|--------------------------------|--------------------------------|------------------------------------------------------|
| Toolbar                        | Easy - [Main Menu (SNF/AL/IL)] | PDPM Analyzer Charge Master 🙁                        |
| Tasks Topic Go Exit            | Value AA Valu                  | e AA Date AB Value AB Date AC Value AC Date AD Value |
|                                | MDS / PDPM HIPPS Code /        | All                                                  |
| Task: PDPM NTA Component Rates | NA Medicare(A) All All 253.66  |                                                      |
| Site: All / All                | NB 197.47                      |                                                      |
| Sort Sequence Show Dates       | NC 144.39                      |                                                      |
| Word Up From: AA               | ND 104.59                      |                                                      |
| Value                          | NE 74.93                       |                                                      |
| Site Down To: AZ -             | NF 56.20                       | Pick Date                                            |
|                                |                                | Clear                                                |
| Li laraph<br>Scale             |                                |                                                      |
| Score                          |                                |                                                      |
| Dollar Dollar                  |                                |                                                      |
| L Ime<br>Aquitu                |                                |                                                      |

- To do an analysis prior to October 1, 2019, users will want to enter a date for the current period (such as 01/01/2019 or 04/01/2019 etc.) You should select the 1<sup>st</sup> of a month. Select a date and click OK.
  - b. Once October 1, 2019 passes, users may want to change these dates to be 10/01/2019.

| RE Amorican Data     |            |         |           |                         |         |               |       |            |          |         |          |         |          |
|----------------------|------------|---------|-----------|-------------------------|---------|---------------|-------|------------|----------|---------|----------|---------|----------|
| American Data -      |            | Toolbar | Eas       | y - (PDPM R             | ates (A | )]            | Charg | e Master 🖇 | 3        |         |          |         |          |
| Tasks Topic          | Go         | Exit    |           | Value                   |         | AA Va         | alue  | AA Date    | AB Value | AB Date | AC Value | AC Date | AD Value |
| Task: PDPM NTA Compo | nent Rates |         | MD9<br>NA | V PDPM H<br>Medicare(A) | All A   | Code<br>253.6 | 7 All | 04/01/2019 |          |         |          |         |          |
| Site: All / All      |            |         | NB        | into allo allo gi ij    |         | 197.4         | 7     | 04/01/2019 |          |         |          |         |          |
| Sort Sequence        | 📝 Sho      | w Dates | NC        |                         |         | 144.3         | 19    | 04/01/2019 |          |         |          |         |          |
| Word Up              | From : A   | 4A 👻    | ND        |                         |         | 104.5         | 9     | 04/01/2019 |          |         |          |         |          |
| Site Down            | To: /      | ∿Z ▼    | NF        |                         |         | 56.20         |       | 04/01/2019 |          |         |          |         |          |
| Graph                |            |         |           |                         |         |               |       |            |          |         |          |         |          |
| Scale                |            |         |           |                         |         |               |       |            |          |         |          |         |          |

- 8. Once the rates and dates have been entered, in the bottom left click **Save**.
- 9. If you are using Access buttons, click **Exit**. Click the next Access button to open the next Charge Master task. Start over with Step #3 above.
- 10. If you are using the menu to access Charge Master, click the **Tasks** button. Select the next task and click **Load**. Start over with Step #3 above.
- 11. Follow the same steps for each task above until each task have added rates and effective dates.
- 12. Click **Exit** when you are finished with all tasks.

### **Miscellaneous Charge Master Notes**

- If you do not have access to Charge Master, please refer to the complete PDPM Setup Notes document for instructions on gaining access to this.
- Editing/Updating Rates
  - If you have entered in an incorrect rate, you can just type over the top of an existing rate.
  - You can also right-click on a rate and choose **Clear**.
  - When rates change (October 2020), go to the next available column (AB Value) and enter in the new rate, and the next available date column (AB Date) and enter in the new date (10/01/2020).
- If you are an organization that has multiple Nursing Homes that have different rates, you may save new tasks with the appropriate Site/Service pre-selected. For example: PDPM NTA Component Rates – Site 1, and PDPM NTA Component Rates – Site 2.
  - Load the Charge Master task and select the appropriate **Site/Service**.
  - Click Tasks.
  - Click Save.

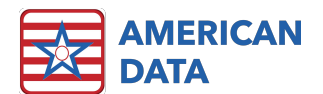

- Enter in a name for example **PDPM NTA Component Rates Site 1** and click **OK**.
- Select which Sites/Services may see this task and click OK.
- Select which **User Groups** may see this task and click **OK**.

| Task                                       | .s       | Topic      | Go                          | Exit                     |
|--------------------------------------------|----------|------------|-----------------------------|--------------------------|
| Task:                                      | PDPM 9   | Compon     | ent Rates                   | - Site 1                 |
| Site:                                      | Site 1 / | SNF Care   |                             | <b></b>                  |
| Sort So<br>Word<br>Value<br>Site<br>Servio | equence  | Up<br>Down | I Sho<br>From : 7<br>To : 7 | ow Dates<br>4A ▼<br>4Z ▼ |

- If you are an organization that has multiple Nursing Homes that have different rates, some the same as others, but not all the same, you may save new tasks with the appropriate Sites/Services pre-selected. For example: PDPM NTA Component Rates – Site 1 & 2.
  - Load the Charge Master task and select the appropriate **Sites/Services**. Once you select them, the Site/Service box will display **Multi-Selected**.
  - Click Tasks.
  - Click Save.
  - Enter in a name for example **PDPM NTA Component Rates Site 1** and click **OK**.
  - Select which Sites/Services may see this task and click OK.
  - Select which **User Groups** may see this task and click **OK**.

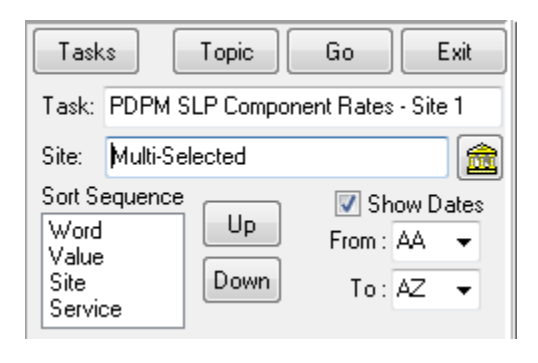

• If you need assistance entering your rate into ECS, please contact American Data's Clinical or Financial Departments for support.